# SMTP ile Gmail Üzerinden e-Posta Gönderimi İçin Güvenlik Yapılandırması

SMTP ile Gmail Üzerinden e-Posta Gönderimi İçin Güvenlik Yapılandırması ile ilgili ayrıntılı bilgiye bu dokümandan ulaşılır.

Gmail üzerinden smtp ile mail gönderimi yapabilmek için Gmail hesabında aşağıdaki link üzerinden güvenliği düşük uygulamalara erişim açılarak JHR üzerinden mail gönderimi sağlanabilmekteydi.

https://www.google.com/settings/u/2/security/lesssecureapps

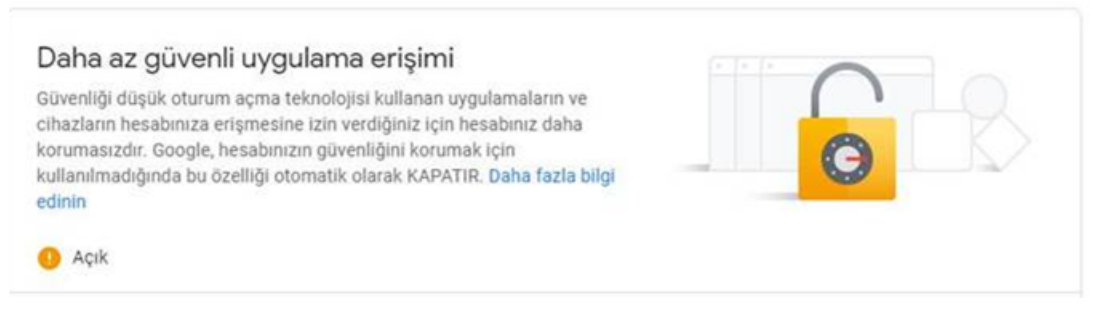

Google 30 Mayıs 2022 tarihinde ücretsiz üyelik ile kullanım yapan hesaplara bu ayarın kullanımını kapatmış ve erişimi açmak için girilen linkte ilgili ayarın artık kullanılmadığı iletilmiş durumdadır.

# Güvenliği düşük uygulamalar ve Google Hesabınız

Google, **30 Mayıs 2022** tarihinden itibaren hesabınızın güvende kalmasına yardımcı olmak amacıyla, Google Hesabınızda oturum açmak için yalnızca kullanıcı adı ve şifrenizi isteyen üçüncü taraf uygulamalarının ve cihazların kullanımını artık desteklemeyecektir.

Önemli: Bu son tarih Google Workspace veya Google Cloud Identity müşterileri için geçerli değildir. Bu müşteriler için geçerli olan uygulamaya konma tarihi önümüzdeki dönemde Workspace blogunda duyurulacaktır.

Daha fazla bilgi için okumaya devam edin.

Bu ayarın kullanılabilmesi için Gmail tarafında ücretli üyeliğe geçilmesi ya da ücretsiz olarak kullanım yapabilmek için Gmail üzerinden aşağıdaki şekilde uygulama bazlı şifre oluşturulup, admin panel elektronik posta sunucusu ayarlarında şifre alanına oluşturulan şifrenin girilmesi gerekmektedir.

### Uygulama bazlı şifre oluşturması:

Gmail hesabınızda Google hesabınızı yönetin kısmında güvenlik ayarlarından 2 adımlı doğrulamayı aktif ediniz.

|           | o III 🕕                                 |  |
|-----------|-----------------------------------------|--|
|           | i.                                      |  |
|           | @gmail.com<br>Google Hesabınızı yönetin |  |
|           | A+ Başka bir hesap ekle                 |  |
|           | Oturumu kapat                           |  |
|           | Gizlilik Politikası • Hizmet Şartları   |  |
| Ana Sayfa | Google'da oturum açma                   |  |

Şifre

2 Adımlı Doğrulama

Oturum açmak için telefonunuzu kullanın

) \* \* I

🖨 Kapalı

🖨 Kapalı

>

>

>

Kişisel bilgilerVeriler ve gizlilik

Güvenlik

Hakkında

🔗 Kişiler ve paylaşım

Ödemeler ve abonelikler

### ← 2 Adımlı Doğrulama

|                                           | G G                                                                                                    |
|-------------------------------------------|----------------------------------------------------------------------------------------------------|
| Hesabır                                   | nızı 2 Adımlı Doğrulama'yla koruyun                                                                                                    |
| Ek bir güve<br>açarken 2 /<br>yardımcı ol | nlik katmanıyla bilgisayar korsanlarının hesabınıza erişmesini engelleyin. Oturum<br>Adımlı Doğrulama'yı kullanmak kişisel bilgilerinizin gizli ve güvende kalmasına<br>lur. |
|                                           | Güvenliği sağlamanın kolay yolu                                                                                                    |
|                                           | 2 Adımlı Doğrulama açıkken kimliğinizi doğrulamak için şifre<br>girmenin yanı sıra hızlıca ikinci bir adım uygulamanız istenir.                                              |
| () A                                      | Tüm online hesaplarınızda 2 Adımlı Doğrulama'yı kullanın                                                                                                    |
| G                                         | 2 Adımlı Doğrulama geniş kapsamlı siber saldırıları önlemenin<br>kanıtlanmış bir yoludur. Size sunulduğu her yerde bu özelliği<br>açarak tüm online hesaplarınızı koruyun.   |
|                                           | Safer with Google                                                                                                    |
|                                           | BAŞLAYIN                                                                                                    |

Devam etmek için Gmail hesabınızın şifresini giriniz ve "İleri" butonuna basınız.

Devam etmek için öncelikle kimliğinizi doğrulayın

| Şifrenizi girin —<br>   |       |
|-------------------------|-------|
| Sifreyi göster          |       |
|                         |       |
| Şifrenizi mi unuttunuz? | İleri |

Telefon numaranızı girip "kodları nasıl almak istiyorsunuz?" alanından kısa mesaj seçeneğini seçip sonraki butonuna basınız.

## 2 Adımlı Doğrulama

| Telefonunuzu ayarlayalım                                                                                                    |
|----------------------------------------------------------------------------------------------------|
| Hangi telefon numarasını kullanmak istiyorsunuz?                                                                                                    |
| C• ▼                                                                                                    |
| Google bu telefon numarasını yalnızca hesabın güvenliğini sağlamak için kullanacaktır.<br>Google Voice numarası kullanmayın.<br>Mesaj ve veri ücretleri geçerli olabilir. |
| Kodları nasıl almak istiyorsunuz?                                                                                                    |
| 💽 Kısa mesaj 🔿 Telefonla aranma                                                                                                    |
| Daha fazla seçenek göster                                                                                                    |
| Adım 1 / 3 SONRAKİ                                                                                                    |

Cep telefonunuza kısa mesaj ile gelen kodu girip sonraki butonuna basınız.

### ← 2 Adımlı Doğrulama

| Kullanılabildiğini onav      |                                                         |
|------------------------------|---------------------------------------------------------|
| Google, az önce              | numaralı telefona, doğrulama kodu içeren bir kısa mesaj |
| gönderdi.<br>Kodu girin      |                                                         |
|                              |                                                         |
| Almadınız mı? Yeniden gönder |                                                         |
|                              |                                                         |
| GERİ                         | Adım 2 / 3 SONRAKİ                                      |
|                              |                                                         |

Gelen ekranda aç butonuna basarak 2 adımlı doğrulamayı aktif ediniz.

## ← 2 Adımlı Doğrulama

| • 8 🗸                                                                                                    |                              |
|----------------------------------------------------------------------------------------------------|------------------------------|
| İşe yaradı! 2 Adımlı Doğrulama açılsın mı?<br>Nasıl çalıştığını artık gördüğünüze göre<br>Adımlı Doğrulama'yı açmak istiyor musunuz? | ?<br>Google Hesabınız için 2 |
| Adım 3 / 3                                                                                                    | AÇ                           |

2 adımlı doğrulama aktif edildikten sonra tekrardan Gmail hesabınızı yönetin alanından güvenlik ayarlarına giriniz.

| <br>◎ ₩ 🚺                             |
|---------------------------------------|
| İ                                     |
| @gmail.com                            |
| Google Hesabınızı yönetin             |
| <b>옫+</b> Başka bir hesap ekle        |
| Oturumu kapat                         |
| Gizlilik Politikası • Hizmet Şartları |

### Güvenlik ayarlarından uygulama şifreleri kısmına giriniz.

| Ana Sayfa<br>Kişisel bilgiler   | Google'da oturum açma |                 |
|---------------------------------|-----------------------|-----------------|
| Veriler ve gizlilik<br>Güvenlik |                       | <u>→ () ** </u> |
| Kişiler ve paylaşım             | Şifre                 |                 |
| Ödemeler ve abonelikler         | 2 Adımlı Doğrulama    | 🥑 Açık          |
| Hakkında                        | Uygulama şifreleri    | Yok             |

Devam etmek için Gmail hesabınızın şifresini giriniz ve ileri butonuna basınız.

Devam etmek için öncelikle kimliğinizi doğrulayın

| Şifrenizi girin —       |       |
|-------------------------|-------|
| Şifreyi göster          |       |
| Şifrenizi mi unuttunuz? | İleri |

Uygulama şifreleri alanında "uygulama seçin" kısmından "diğer (özel ad)" seçeneğini seçip herhangi bir isim verip oluştur butonuna basınız.

## ← Uygulama şifreleri

Uygulama şifreleri, cihazlarda 2 Adımlı Doğrulama'yı desteklemeyen uygulamalardan Google Hesabınızda oturum açmanızı sağlar. Bu şifreleri bir kez girmeniz gerekeceğinden ezberlemek zorunda kalmazsınız. Daha fazla bilgi

| Uygulama şifreniz yok. |                   |                         |            |             |         |  |
|------------------------|-------------------|-------------------------|------------|-------------|---------|--|
| Uygulama şifresi oluşt | urmak istediğiniz | uygulam                 | ayı ve cih | nazı seçin. |         |  |
| Uygulama seçin         | Cihaz seçin       | $\overline{\mathbf{v}}$ |            |             |         |  |
| Posta                  |                   |                         |            |             |         |  |
| Takvim                 |                   |                         |            |             | OLUŞTUR |  |
| Kişiler                |                   |                         |            |             |         |  |
| YouTube                |                   |                         |            |             |         |  |
| Diğer <i>(Özel ad)</i> |                   |                         |            |             |         |  |

← Uygulama şifreleri

Uygulama şifreleri, cihazlarda 2 Adımlı Doğrulama'yı desteklemeyen uygulamalardan Google Hesabınızda oturum açmanızı sağlar. Bu şifreleri bir kez girmeniz gerekeceğinden ezberlemek zorunda kalmazsınız. Daha fazla bilgi

| Uygulama şifreniz | yok.                                    |             |
|-------------------|-----------------------------------------|-------------|
| Uygulama şifresi  | oluşturmak istediğiniz uygulamayı ve ci | hazı seçin. |
| Logo              | ×                                       |             |
|                   |                                         | OLUŞTUR     |

Oluştur butonuna bastıktan sonra cihazınız için uygulama şifreniz alanındaki şifreyi kopyalayıp tamamlandı butonuna bastıktan sonra kopyaladığınız şifreyi admin panel/diğer tanımlar/kuruluş bilgileri elektronik mesaj sunucuları ekranında bulunan kullanıcı erişimi/şifre alanına yapıştırınız.

### Oluşturulan uygulama şifresi

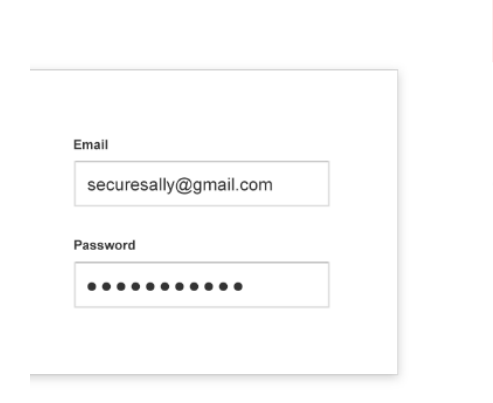

Cihazınız için uygulama şifreniz

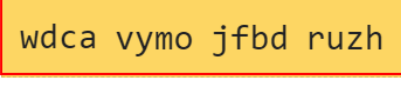

#### Nasıl kullanılır?

Kurulumunu yapmaya çalıştığınız uygulamada veya cihazda Google Hesabınızın ayarlarına gidin. Şifrenizi, yukarıda gösterilen 16 karakter uzunluğundaki şifreyle değiştirin. Normal şifrenizde olduğu gibi, bu uygulama şifresi de Google Hesabınıza tam erişim sağlar. Bunu hatırlamanız gerekmeyeceğinden bir yere not etmeyin veya kimseyle paylaşmayın.

TAMAMLANDI

| 📓 http://localhost:8080 - J-Platform (LOGO YAZILI)    | 1 (MERKEZ))                                                                      | - 🗆 X        |
|-------------------------------------------------------|----------------------------------------------------------------------------------|--------------|
| Diğer Tanımlar                                        | Elektronik Posta Sunucuları                                                      |              |
| + 🛟 Tanımlar<br>+ 🎲 İşlemler<br>- 🖒 Kurulus Bilgileri | Ön Değer TLS ile bağlan Sunucu Adı                                               | Sunuc        |
|                                                       | 🖬 Elektronik Posta Sunucusu (Bayi kullanımı içindir. Parayla satılamaz!!!) — 🗆 🗙 | empiginameon |
|                                                       | Sunucu Adı* smtp.gmail.com                                                       |              |
|                                                       | Sunucu Adresi* smtp.gmail.com                                                    |              |
|                                                       | Port numarasi 587                                                                |              |
|                                                       | e-Posta Gönderici Bilgisi Gönderici e-Posta Adresi                               |              |
|                                                       | Gönderici e-Posta Adresi U. 10gmail.com Test E-Hail                              |              |
|                                                       | Exchange Sunucu Adresi                                                           |              |
| - 💁 Rejim Şekilleri                                   | Exchange Kullanici Adi                                                           |              |
| - B Reeskont Faiz Oranları                            | Exchange Kullanıcı Şifresi                                                       |              |
| Uyarlamalar                                           | Yetki Kodu                                                                       |              |
| 🛟 Sunucu Ayarları                                     | TLS ile b                                                                        | 2            |
| Raporlar                                              | Vullanici Ericimi                                                                |              |
| Sistem                                                | Kullanci Adu                                                                     |              |
|                                                       | Riftori                                                                          | -            |
| Yeni mesajiniz yok                                    | IMAP kullan 0 Düzenle                                                            |              |
|                                                       | SSL                                                                              |              |
|                                                       | <u>K</u> aydet ⊻azgeç                                                            |              |
|                                                       | *                                                                                | -            |

Şifreyi girip 'Test e-mail' butonu ile test mail gönderimini yapabilirsiniz. Başarı ile test maili gönderildikten sonra uygulama tarafında smtp ile Gmail üzerinden e-posta gönderimi yapabilirsiniz.